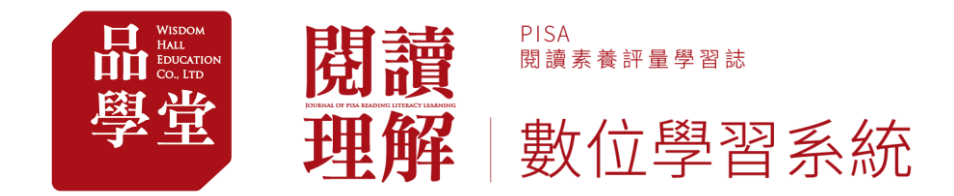

# 品學堂閱讀理解數位學習系統 操作手冊-新北市-教師版

#### ▶ 教師帳號操作說明 P.2-14

▶ 學生帳號操作說明 P.15-20

▶ 教學影片網址 P.21

https://www.youtube.com/playlist?list=PL01Hm5WL-ilSDsY-2Qnwk3lFCqjle2MtV

品學堂閱讀理解數位學習系統校園方案客服 電話:(02)2377-8111#14 蔡小姐 信箱:peichen.good@gmail.com

## 【教師帳號】操作說明

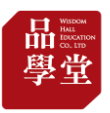

## 、品學堂閱讀理解數位學習系統「教師帳號」說明

(1) 帳號登入-第1種方式:由新北市親師生平台登入

1. 連結「新北市親師生平台」網址 <u>https://pts.ntpc.edu.tw/#!/links</u>

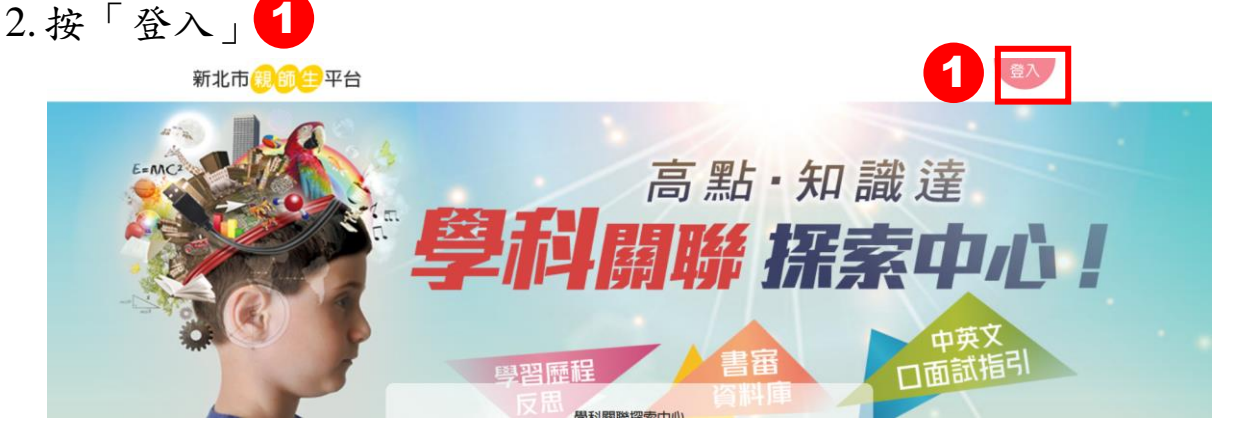

输入新北市親師生平台帳
 點擊「品學堂」,同意授權
 號與密碼後,按「登入」

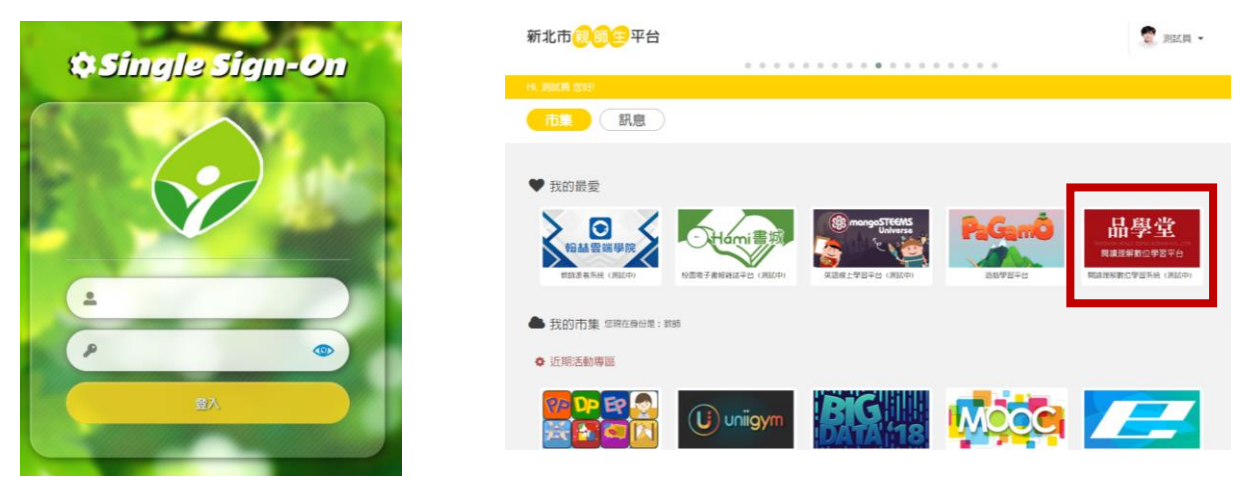

5. 登入後,右上方小人圖標 2 會顯示教師的姓名。
 點選姓名出現下拉選單。點選「我的班級」3進入管理頁。

| 現讀<br><sup>関連素養評量學習誌</sup><br>理解<br>數位學習系統                 |    | 我要訂閱<br><b>2</b> |
|------------------------------------------------------------|----|------------------|
| 文章列表 訂閱方案 最新消息 關於我們 操作指南 閱讀理解 junior                       | Q  | 🔓 品品老師 🗸         |
|                                                            |    | 我的訂閱             |
|                                                            | 3  | 我的班級             |
|                                                            |    | 我的學習             |
| 課綱議題融入:<br>#法治教育 #海洋教育 #還保教育 #人權教育 #生涯規劃 #生命教育 #能源議題 #災害防救 | 诫) | 我的資料             |

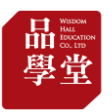

(1) 帳號登入-第2種方式:由品學堂平台登入

1. 新北市親師生從品學堂登入 <u>https://learning.wisdomhall.com.tw/login</u>

2. 按「第三方平台登入」1, 選擇「新北市教育雲端帳號登入」。

| 閱讀理解 | <sup>₽ISA</sup><br>関請素費評算<br>數位學 | <sup>₽₩≌≋</sup><br>習系統 |      |                   |                      | 第三方登入 | 入 |             |
|------|----------------------------------|------------------------|------|-------------------|----------------------|-------|---|-------------|
| 文章列表 | 訂閱方案                             | 最新消息                   | 關於我們 | 操作指南              | 閱讀理解 junior          |       |   |             |
|      |                                  | 登入                     |      | 售箱/手機<br>請輸入      | <b>言箱 / 手機</b>       | -     |   | 親子天下/天下網書登入 |
|      |                                  |                        |      | ₩ <b>8</b><br>請輸入 | 密碼                   |       |   | 新北市教育雲端帳號登入 |
|      |                                  |                        | 1    |                   | <b>登入</b><br>第三方平台登入 |       |   |             |

3. 輸入新北市親師生平台帳號
 4. 點擊「品學堂」,同意授權。
 與密碼後,按「登入」。

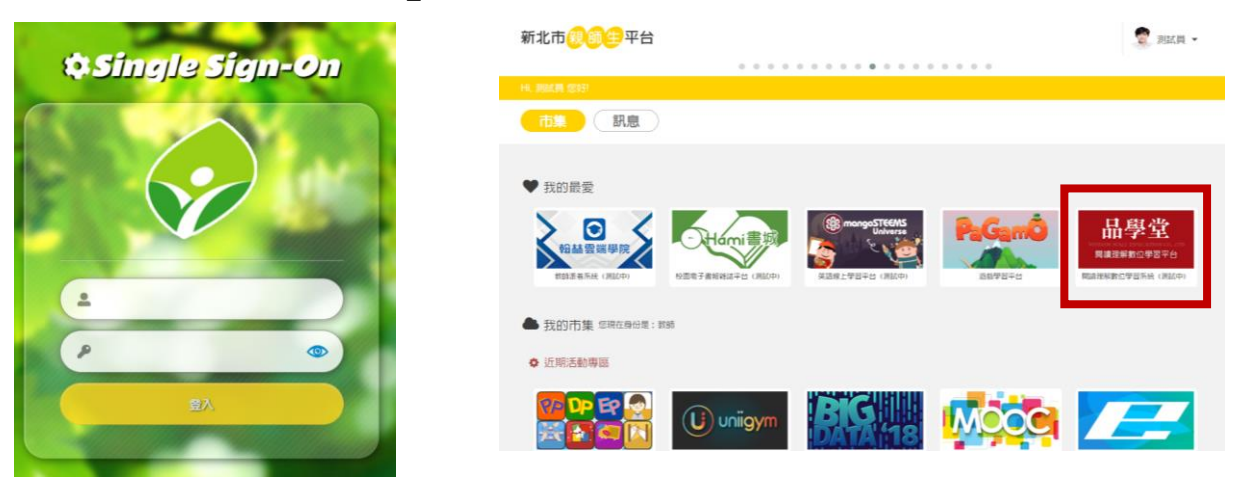

5. 登入後,右上方小人圖標 2 會顯示教師的姓名。
 點選姓名出現下拉選單。點選「我的班級」3進入管理頁。

| 閱讀理解 | PISA<br><sub>閱讀素養評量學習誌</sub><br>數位學習系統                                                                    | 我要訂閱<br><b>2</b>            |
|------|----------------------------------------------------------------------------------------------------|-----------------------------|
| 文章列表 | 訂閱方案 最新消息 關於我們 操作指南 閱讀理解 junior                                                                           | Q 🔓 品品老師 🗸                  |
|      | 出版社 ~ 主題 ~ 形式 ~ 類型 ~ 難度 ~                                                                                 | 我的訂問<br><b>3</b> 我的班級       |
|      |                                                                                                    | 我的學習                        |
| 課綱議  | 題融入: #承延教育 #在別半寺 #夕元义化 #品信教育 #頁計教育 #安全教育 #戶外教育 #國際教育 #原住民 #法治教育 #海洋教育 #環保教育 #人權教育 #生涯規劃 #生命教育 #能源議題 #災害防救 | ··························· |

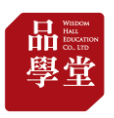

50.9

## 6.「我的班級」,在「班級成績走勢」標題下看到貴班學生。

| 文息列表 訂閱方案 最新消息 關於我們 操作指商 國範理解 junior     Q       CLASS       品學高中測試班級       施提明最、 選取目期範囲。       指定閱讀完成狀況       反類構整 *可不振用。問答照相不質分散       多工品部     SILAAR     教文化局       4.0620功課     5/5     06/24     更多 ~       5.220611110均     5/5     06/24     更多 ~       5.220611110均     5/5     06/25     更多 ~       7. 作果二     5/5     11/30     更多 ~       7. 作果二     5/5     10/31     更多 ~                                                                                              | В.А.2.400 ∨ К.А.2.800 × К.А.2.800 × К.А.2.80 |
|----------------------------------------------------------------------------------------------------|----------------------------------------------------------------------------------------------------|
| CLASS       品學高中測試班級       論演遊量 ~ 須取日期範囲 ~       指定閱讀完成狀況     成績構覽 *可不乱圖·圖答應將不算分散       与24時期< 含化人幣 考交用用                                                                                                    | <ul> <li>取約21回</li> <li>取約25回</li> <li>取約25回</li> <li>取約25回</li> <li>取約35回</li> <li>(7:8)</li> <li>(7:8)</li> <li>(7:8)</li> <li>(7:8)</li> <li>(7:8)</li> <li>(7:8)</li> </ul>                                                                                                    |
| CLASS         品學高中測試班級         節週遊園、       週取日期範囲〜       成類構整 +可不批問・問答應非不算分散         指定閱讀完成狀況       成類構整 +可不批問・問答應非不算分散       1         多な日期       名休人魚       各な制厚         4.0620功課       5/5       06/24       更多〜         5.72061111作坊       5/5       06/25       更多〜         6. 作果三       5/5       11/30       更多〜         7. 作果二       5/5       10/31       更多 〜                                                                                                    | жмээ<br>жмэл<br>жмлл<br>жмлэн<br>жмэж<br>Фл<br>0:35                                                                                                    |
| 品学高中測試班級       節週班級 ◇ 須取日期範囲 ◇       指定関議完成狀況     成製機覽 *可不無間・問答應將不算分数       524月線     254人業     第24人業       4.0620功課     5/5     06/74     更多 ∨       5.2706111±003     5/5     06/74     更多 ∨       5.2706111±003     5/5     06/75     更多 ∨       6. 0%年二     5/5     11/30     更多 ∨       7. 0%年二     5/5     10/31     更多 ∨       4. 水母・母占領7条的本城?     自然科學 序號類     廃中     76.7                                                                                                   | жилэл<br>жиллэ<br>жилэм<br>жилэм<br>ти<br>0:35                                                                                                    |
| 勝漢遊録                                                                                                    | цаля<br>цаля<br>цала<br>цала<br>цала<br>цала<br>цала<br>цала                                                                                                    |
| 成績構築 *可不私用・同答理将不質分数       与之目前     完休人業     与公司第       与之目前     完休人業     与公司第       4. 0620功課     5/5     06/24     更多 ∨       5. 220611工作功     5/5     06/25     更多 ∨       6. 作業三     5/5     11/30     更多 ∨       7. 作業二     5/5     10/31     更多 ∨                                                                                                    | RMや5 年期<br>RM を成<br>空出<br>0:35                                                                                                    |
| 分2日報         分成人業         年公司用         大阪二井田         本田         保田<                                                                                                    | 0:35                                                                                                    |
| 4.0620功課       5/5       05/24       更多 ∨         5.22061111合功       5/5       05/25       更多 ∨         5.72061111合功       5/5       05/25       更多 ∨         5.02061111合功       5/5       05/25       更多 ∨         5.02061111合功       5/5       05/25       更多 ∨         5.02061111合功       5/5       11/30       更多 ∨         3.04学之盲       自然科学       非強調       勝中       76.7         7.04学二       5/5       10/31       更多 ∨       4.水母・母占领了保的水域?       自然科学       時中       86.7 | 0:35                                                                                                    |
| 5. 220611工作功     5/5     05/25     更多 ∨       5. 720611工作功     5/5     05/25     更多 ∨       6. 作業三     5/5     11/30     更多 ∨       7. 作業二     5/5     10/31     更多 ∨         4. 木母・母占领了保的木城?     自然科學     建築       第四章     86.7                                                                                                    |                                                                                                    |
| 6. 作業三         5/5         11/30         更多 ~         3. 科學之窗         自然科學 非建築 随中         76.7           7. 作業二         5/5         10/31         更多 ~         4. 木母・你占领了亲的木城?         自然科學 推斷+圖 適中         86.7                                                                                                    | 0:25                                                                                                    |
| 7.作業二 5/5 10/31 更多 v 4.水母·你占领了亲的水域? 自然科學 <sup>建築+</sup> 團 適中 86.7                                                                                                    | 1:07                                                                                                    |
|                                                                                                    | 0:38                                                                                                    |
| 8. 作單一 5/5 06/30 更多 ~                                                                                                    |                                                                                                    |
| 出級分數級距分布狀態   ● ● ● ● ● ● ● ● ● ● ● ● ● ● ● ● ● ● ●                                                                                                    | 1021)                                                                                                    |
| 班級成績走勢<br>• 全班平均<br>正子稿 乳子酒 第子帝 第子帝 第子帝 第子帝 第子帝 第子帝 第子帝 第子帝 第子帝 第子帝                                                                                                    | •                                                                                                    |

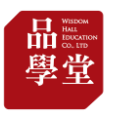

(2) 閱讀與收藏文章

- 1. 點擊「文章列表」 1 進入所有文章。
- 2. 使用「文章篩選」 2 篩選文章主題與難度。
- 3. 點擊「愛心」將文章加入「我的收藏」3, 派發文章時可從收藏

夾選擇文章。

| 理解 數位學習系統<br>文章列表 訂閱方案 最新消息 關於我們 操作指南 閱讀理解 junior | 找买前网       |
|---------------------------------------------------|------------|
| 文章列表 訂閱方案 最新消息 關於我們 操作指南 閱讀理解 junior              |            |
|                                                   | Q 各 蔡佩真學生、 |
| 莘文章篩選 出版社 ~ 主題 ~ 形式 ~ 類型 ~ 難度 ~ 2                 |            |

ARTICLES 最新文章

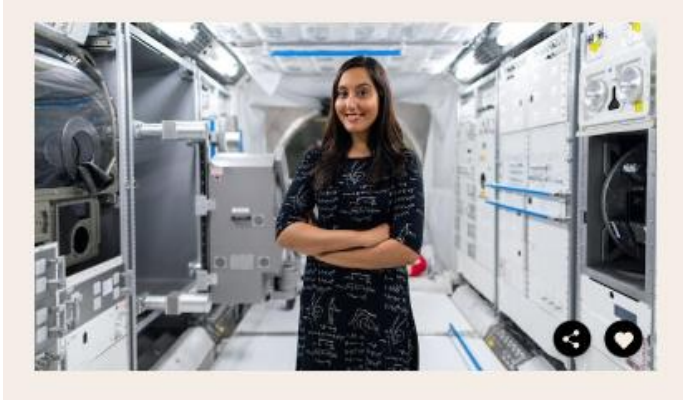

如何在太空中生活

(非連續) (說明型) (簡單)

每営看到美國國家航空暨太空總署(National Aeronautics and Spac e Administration,簡稱NASA)所拍攝的太空影片時,你是否也曾心 勤的想成為一名太空人,前往浩瀚無垠的宇宙中執行任務呢?成為太空 人後,你將書穿著太空衣,漫步在太空中執行任務,為人類持續探索宇 由的奧秘。不過這些任務可不是短短一天就可以結束,有時要花覺幾個 星期,甚至是幾個月的時間才能完成。那麼在太空中生活,就成為不可 變免的情況。在太空中的生活和在地球上的生活有什麼區別呢? 6

#生涯規劃 #職業

ARTICLES 推薦文章

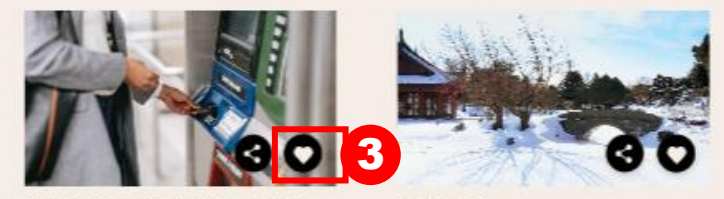

撿到剩42元的悠遊卡可以刷 嗎?

屬著大眾運輸工具的盛行,悠逝卡已經成為 現代人的必需品。如果你發現一蛋失去主人 的悠逝卡,裡面的儲值金額不多,而且不...

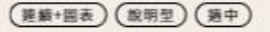

雪中芭蕉

不知避大家對於王維的印象如何?他較與為 人知的身分大概是「詩人」。除此之外,他 長年續研佛學,詩畫中都常蕴合佛家裡理...

(蓬籟+國表) (議論型) (獨中)

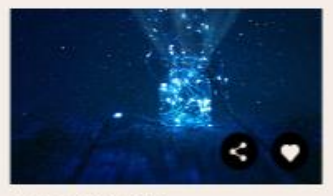

>

夏夜中的小燈籠

對許多人而言,雙火蟲代表了兄時回缀。人 們總是記得夏日傍晚的後院裡,那些在瑕崩 飛舞的微光。螢火蟲服亮夏季夜空的景象...

(連續) (說明型) (進階)

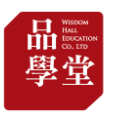

(3) 作答題目

1.學生帳號:作答並送出成績後,可看文本分析與題目詳解。

每篇文章只能作答(送出成績)1次。

教師帳號:點擊「查看答案與文本分析」,不需答題即可看解答。

| 學生帳號                                                                                           |                                         | 教師帳號                                                       |                                  |
|------------------------------------------------------------------------------------------------|-----------------------------------------|------------------------------------------------------------|----------------------------------|
| 文章列表 訂閱方案 最新消息 關於我們 聯絡我們 操作指决                                                                  | Q 各 縣儀克學生 ~                             | 文章列表 訂閱方案 最新消息 關於我們 聯絡我們 操作指南                              | Q & 品品老師 ~                       |
| ARTICLES<br>自然科學 ————————————————————————————————————                                          | 上 下裁学習単                                 | ARTICLES<br>自然科學 ————————————————————————————————————      | ↓ 下截文章                           |
|                                                                                                | □ 購買上課文章                                |                                                            | ▲下載學習單                           |
|                                                                                                |                                         |                                                            | □ 購買上課文章                         |
|                                                                                                | 開始答題                                    |                                                            | 文本分析                             |
|                                                                                                | mana mana mana mana mana mana mana mana |                                                            | 返回作答                             |
|                                                                                                |                                         |                                                            | QUESTION                         |
|                                                                                                |                                         |                                                            | 超日 UI<br>單選題:根據本文, 朗格的團隊所        |
|                                                                                                |                                         |                                                            | 設計的實驗是想研究下列何事?<br><u> 查看詳解</u> ~ |
| 從野狼到萌犬                                                                                         | 1000100100100                           | 從野狼到萌犬                                                     | 1.狼是否具備與人合作的能力 🖌                 |
| 2022-07-19 出版社:品學型 (CCC) #整合編永鏡登話目標SDCS #科學語神                                                  | 1.8082.8891220.85                       |                                                            | 2.狗與狼的學習能力有何差異                   |
| © 2013-2022 品等空文化版但有服公司 建硼茂有                                                                   |                                         | ● 2013-2022 品學堂文化設份有限公司 振響所有                               | 3.狼與狗之間是否能相互合作                   |
| "早在又明起游之丽,人類就已經開始馴化自然,像是穀物中的<br>玉米、麥與稻,都是從它們的野生近親馴化而來的。玉米的祖<br>先是一種叫作大芻草(teosinte,蜀黍)的野生植物,在經過 |                                         | 早在文明起源之前,人類就已經開始馴化自然,像是穀物中的<br>玉米、麥與稻,都是從它們的野生近親馴化而來的。玉米的祖 | 4. 狗哭狼在團體中扮演的角色                  |

 未設計題目的文章:為品學堂與親子天下共創之《閱讀理解junior 雜誌》內容,提供平台用戶免費閱讀,未設計題目與詳解。此類 文章仍可派發給學生帳號,但不會有作答紀錄。

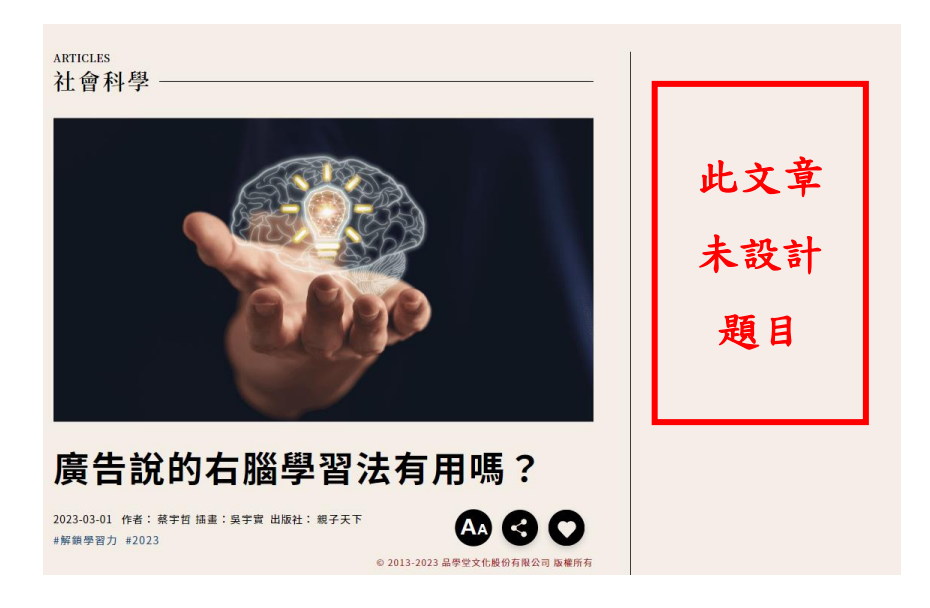

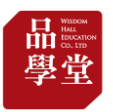

### (4) 派發文章給學生

## 1.「我的班級」→點選「新增指定閱讀」1

#### CLASS

品學高中測試班級

篩選班級 ~ 選取日期範圍 ~

#### 指定閱讀完成狀況

繳交期 限 完成人數 指定閱讀 1. 問答題 10/08 更多 ~ 2. 品學高中測試0720 08/27 更多 ~ 0/5 3. 暑假作業 0/5 07/31 更多 ~ 4.0620功課 5/5 06/24 更多 ~ 5. 220611工作坊 5/5 06/25 更多 ~

| 文章標題                             | 主題   | 類型        | 難度 | 平均分數 | 平均花費時間 |
|----------------------------------|------|-----------|----|------|--------|
| 1. 古爾邦節                          | 人文史地 | 連續        | 適中 | 暫無資料 | 暫無資料   |
| 2. 古人結婚講究多                       | 人文史地 | 非連續       | 適中 | 暫無資料 | 暫無資料   |
| 。萬世一系,橫跨千年的 「天<br>3.下第一家」──衍聖公傳奇 | 人文史地 | 連續        | 進階 | 暫無資料 | 暫無資料   |
| 4. 借錢不還,是詐欺嗎?                    | 生活知識 | 連續+圖<br>表 | 進階 | 暫無資料 | 暫無資料   |
| 5. 從野狼到萌犬                        | 自然科學 | 連續        | 挑戰 | 暫無資料 | 暫無資料   |

成績概覽 \*可不批閱,問答題將不算分數

1

+ 新增指定閱讀

### 2. 輸入作業名稱,點選班級與日期

| ASSIGNMENT<br>新增指定閱讀 ———  |          |     |    |
|---------------------------|----------|-----|----|
| 輸入作業名稱                    |          |     |    |
| ASSIGNMENT<br>選擇班級及日期區間 - |          |     |    |
| 斑級                        | 日非       | 期區間 |    |
| -                         | <u> </u> | ~   | 移除 |
| 斑級                        | 日非       | 期區間 |    |
| -                         | × -      | ~   | 移除 |
| 點擊新增班級                    |          |     |    |

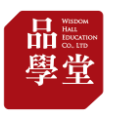

- 3. 加入文章
- 1) 可利用文章篩選器尋找文章,或從「我的收藏」中選取文章。
- 點選「+」符號,即可將文章加入作業。點選「垃圾桶」符號則
   可將文章從作業中移除。
- 3) 最後點選「新增計畫」並確認,即可成功派發。
- 4)部分文章為無題目(詳見P7說明),該文章仍可派發,但不會有作 答紀錄,若只想選有題目之文章,請先至文章列表中預覽文章。

| ARTICLES<br>加入文章                                                                                                    |                                                                                                    |  |  |  |  |  |  |  |  |
|----------------------------------------------------------------------------------------------------|----------------------------------------------------------------------------------------------------|--|--|--|--|--|--|--|--|
| 奈文章篩選 人文史地 ∽ 連續+圖表 ∽ 類型 ∽ 難度 ∽                                                                                                    | Q 搜尋                                                                                                    |  |  |  |  |  |  |  |  |
| 文章列表 🗌 只呈現我的收藏                                                                                                    | 已加入文章 (2/200)                                                                                                    |  |  |  |  |  |  |  |  |
| 文章標題 主題 形式 類型 難度                                                                                                    | 文章標題 主題 形式 類型 難度                                                                                                    |  |  |  |  |  |  |  |  |
| 1.「國民女神」媽祖駕到 人文史地 <sup>連續+圖</sup> 說明型 適中<br>表 說明型 適中                                                                                 | ①     1. 東港迎王     人文史地 連續+圖     描述型 適中     ①                                                                                          |  |  |  |  |  |  |  |  |
| 2.海豹部隊 人文史地 <sup>連續+圖</sup> 描述型 適中<br>表                                                                                              | ①     2. 美國夢     人文史地 連續+圖     議論型     進階                                                                                             |  |  |  |  |  |  |  |  |
| 3.為創造的北歐神話 人文史地 連續+圖 說明型 進階                                                                                                    | ⊕ 已經到底了                                                                                                    |  |  |  |  |  |  |  |  |
| 4. 旅人日記:西伯利亞鐵 人文史地 連續+圖 描述型 適中<br>4. 路 表 描述型 適中                                                                                      | $\oplus$                                                                                                    |  |  |  |  |  |  |  |  |
| 5.尼羅河水權爭議 人文史地 <sup>連續+圖</sup> 敘事型 進階<br>表                                                                                           | $\oplus$                                                                                                    |  |  |  |  |  |  |  |  |
|                                                                                                    |                                                                                                    |  |  |  |  |  |  |  |  |
| 新增計畫                                                                                                    |                                                                                                    |  |  |  |  |  |  |  |  |
|                                                                                                    |                                                                                                    |  |  |  |  |  |  |  |  |
| 文章列表 訂閱方案 最新消息 關於我們 聯絡我們                                                                                                    | 文章列表 訂閱方案 最新消息 關於我們 聯絡我們 操作指南 Q A 品品老師 >                                                                                              |  |  |  |  |  |  |  |  |
| 중文章篩撰 人文史地 ৵ 連續+圖                                                                                                    | Q 搜尋)                                                                                                    |  |  |  |  |  |  |  |  |
|                                                                                                    | X                                                                                                    |  |  |  |  |  |  |  |  |
| → 辛利丰 □□□□田升的世                                                                                                    |                                                                                                    |  |  |  |  |  |  |  |  |
| 文章列表 □ 只呈現我的收                                                                                                    | 派發確認 (2/200)                                                                                                    |  |  |  |  |  |  |  |  |
| 文章列表 □ 只呈現我的收<br>文章標題 主題 確認長                                                                                                    | 派發確認     (2/200)       畫形式 類型 難度       墨否派發此計畫?                                                                                       |  |  |  |  |  |  |  |  |
| 文章列表 □ 只呈現我的地<br>文章標題 主題 確認長<br>1.「國民女神」媽祖駕到 人文史地                                                                                    | 派發確認     (2/200)       墨形式 類型 難度       墨地 連續+圖 描述型 適中 ①                                                                               |  |  |  |  |  |  |  |  |
| 文章列表 □ 只呈現我的收<br>文章標題 主題 確認長<br>1.「國民女神」媽祖駕到 人文史地<br>2.海豹部隊 人文史地                                                                     | 派發確認     (2/200)       显示派發此計畫?     近 建續+圖 描述型 適中 ①       確認     2地 連續+圖 議論型 進階 ①                                                     |  |  |  |  |  |  |  |  |
| 文章列表     只呈現我的收       文章標題     主題       1.「國民女神」媽祖駕到 人文史地       2.海豹部隊     人文史地       3.諸神的黃昏──以毀滅     人文史地                          | 派發確認       (2/200)         显形式 類型 難度         建端+圖 描述型 適中 ①         2地 連續+圖 講論型 進階 ①         2地 連續+圖 議論型 進階 ①         21 連續+圖 議論型 進階 ① |  |  |  |  |  |  |  |  |
| 文章列表 □ 只呈現我的叱<br>文章標題 主題 確認员<br>1.「國民女神」媽祖駕到 人文史地<br>2.海豹部隊 人文史地<br>3.諸神的黃昏 ∪毀戮滅 人文史地<br>4. 旒人日記:西伯利亞鐵 人文史地 <sup>左胸[+回]</sup> 描述型 適中 | 派發確認       (2/200)         是否派發此計畫?       形式 類型 難度         地 連續+圖 描述型 適中 ①         2地 連續+圖 議論型 進階 ①         到底了                       |  |  |  |  |  |  |  |  |

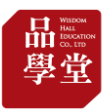

(5) 瀏覽派發文章的作答情況:

1. 若管理多班,從「篩選班級選單」1 選擇班級。

2. 左表「指定閱讀完成狀況」2, 查看每項作業的完成人數 3。 3. 點擊每項作業,右表為該作業派發的文章與「成績概覽」 4. 4. 「成績概覽」包含平均答對率、平均花費時間。

| 1 | CLASS<br>品學高中測言<br><sup>篩選班級 ~</sup> 選取 | 式班級<br><sup>日期範圍~</sup> |          |      |     |              |         |     |    | + 新5 | 曾指定閱讀  |
|---|-----------------------------------------|-------------------------|----------|------|-----|--------------|---------|-----|----|------|--------|
|   | 指定閱讀完成狀況                                | 3                       |          |      | 4   | 成績概覽 *可不批閱,問 | 答題將不算分數 |     |    |      |        |
|   | 指定閱讀                                    | 完成人數                    | 繳交期<br>限 |      | (   | 文章標題         | 主題      | 類型  | 難度 | 平均分數 | 平均花費時間 |
|   | 4.0620功課                                | 5/5                     | 06/24    | 更多 > |     | 1. 鼾睡詩文選     | 文學      | 連續  | 進階 | 80   | 0:12   |
|   | 5. 220611工作坊                            | 5/5                     | 06/25    | 更多 > |     | 2.20年後       | 文學      | 連續  | 適中 | 76   | 0:16   |
|   | 6. 作業三                                  | 5/5                     | 11/30    | 更多 > |     | 3. 歌劇魅影(節錄)  | 藝術文化    | 連續  | 進階 | 45.5 | 0:48   |
| 2 | 7. 作業二                                  | 5/5                     | 10/31    | 更多 ~ | K   | 4. 精靈寶可夢GO   | 生活知識    | 連續  | 適中 | 70   | 0:16   |
|   | 8. 作業一                                  | 5/5                     | 06/30    | 更多 > | ' ( | 5. 電影院       | 生活知識    | 非連續 | 適中 | 92   | 0:13   |

## 5. 在每項作業點選「更多」 5 下拉選單,可查看或下載作業成績。

| CLASS<br>品學高中 | 測試班級     |          |
|---------------|----------|----------|
| 篩選班級 ~        | 選取日期範圍 ~ | + 新增指定閱讀 |

#### 指定閱讀完成狀況

指定閱讀

6. 作業三

7. 作業二

8. 作業一

繳交期 限 完成人數 文章標題 主題 類型 難度 平均分數 平均花費時間 1. 鼾睡詩文選 80 0:12 5. 220611工作坊 06/25 文學 進階 5/5 更多 ~ 連續 2.20年後 76 0:16 5/5 11/30 更多 ~ 文學 連續 適中 5 3. 歌劇魅影(節錄) 5/5 10/31 <u>更多</u> ~ 藝術文化 連續 進階 45.5 0:48 杳看成績總覽 4. 精靈寶可夢GO 0:16 牛活知識 連續 適中 70 下載成績報表 5. 雷影院 生活知識 非連續 92 0:13 摘中 编輯指定閱讀

成績概覽 \*可不批閱,問答題將不算分數

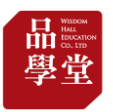

## (6) 瀏覽每項作業(多篇文章)的個人作答分數

1. 作業名稱→更多→查看成績總覽,進入「學生成績總覽」頁面 2.

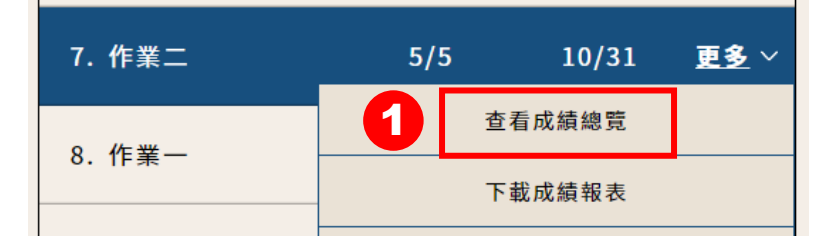

- 2.「學生成績總覽」可看各學生在此作業中每篇文章的分數、花費
   時間。若於教師指定日期之後作答,則標記「遲交」。
  - •顏色淺至深=分數低至高 2.
  - •可選取顯示成績範圍 3。

| CLASS<br>見₿言由 | 测試缸纲         | 佐 尝 ᅼ  |     |   |  |
|---------------|--------------|--------|-----|---|--|
| 吅学同中          | <b>側</b> 武坦級 | - 11 禾 |     |   |  |
| 篩選作業 >        | 選取日期範圍 ~     | 0      | 100 | 2 |  |

#### 學生成績總覽

| 學生     | 20年後 |   |      | 歌劇魅影 | (節錄) | 鼾睡詞    | 侍文選  |        |
|--------|------|---|------|------|------|--------|------|--------|
|        | 分數   | * | 花費時間 | *    | 分數 🗘 | 花費時間 🏮 | 分數 🗘 | 花費時間 🌲 |
| 1. 徐子睿 | 40   | 3 | 0:05 |      | 36.4 | 0:44   | 80   | 0:13   |
| 2. 曹子亦 | 80   |   | 0:19 |      | 36.4 | 0:26   | 40   | 0:16   |
| 3. 江子晴 | 100  |   | 0:14 |      | 81.8 | 1:15   | 80   | 0:13   |
| 4. 洪子涵 | 100  |   | 0:26 |      | 36.4 | 0:53   | 100  | 0:08   |
| 5. 魏子悅 | 60   |   | 0:17 |      | 36.4 | 0:46   | 100  | 0:11   |

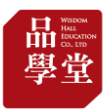

(7) 瀏覽每篇文章的班級作答比例與個人作答分數

1. 點選「成績概覽」的文章標題,進入該文章看全班作答情況 1.

指定閱讀完成狀況

| <b>成績 概 覽</b> 米可不批閱,問答題將不算分 | 數 |
|-----------------------------|---|
|-----------------------------|---|

| 指定閱讀         | 完成人數 | 繳交期<br>限 |      |   | 文章標題         | 主題   | 類型        | 難度 | 平均分數 | 平均花費時間 |
|--------------|------|----------|------|---|--------------|------|-----------|----|------|--------|
| 4.0620功課     | 5/5  | 06/24    | 更多 ~ | 1 | 1. 黑白衝突的是非黑白 | 人文史地 | 連續+圖<br>表 | 進階 | 76   | 0:14   |
| 5. 220611工作坊 | 5/5  | 06/25    | 更多 ~ |   | 2. 廢除死刑      | 社會科學 | 非連續       | 適中 | 76   | 0:12   |
| 6. 作業三       | 5/5  | 11/30    | 更多 ~ |   | 3. 天生的判決     | 人文史地 | 連續+圖<br>表 | 適中 | 48   | 0:22   |
| 7. 作業二       | 5/5  | 10/31    | 更多 ~ |   |              |      |           |    |      |        |
| 8. 作業一       | 5/5  | 06/30    | 更多 ~ |   |              |      |           |    |      |        |

2.紅框中為作答者的答題比例,藍底為正確答案 2 。

3.畫面滑至最下方,則可以看到所有學生的答題結果 3。

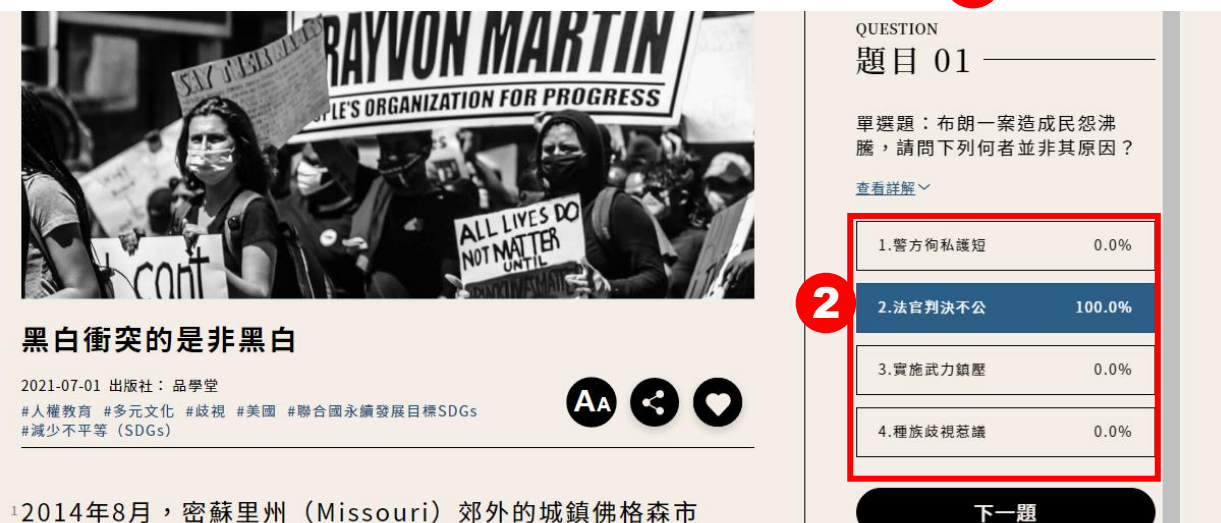

(Ferguson) ,—名白人警察在值勒過程中盟槍打死手無寸

#### 看看學生都選哪個選項

| 學生     | 1. 布朗一案造成民怨沸巖,<br>結問下列何者並非其原因? | 2. 請問布朗一案背後的議題<br>和下列哪一活動所隱含的訴<br>求類似? | <ol> <li>訪問下列何者較不可能是<br/>抗議布朗案群眾所舉的標<br/>語?</li> </ol> | 4. 關於下列敘述,請問何者<br>正確? | 5.美國<br>根據4 |
|--------|--------------------------------|----------------------------------------|--------------------------------------------------------|-----------------------|-------------|
| 1. 魏子悅 | 2 🗸                            | 3 🗸                                    | 3 🗸                                                    | 3 🗸                   |             |
| 2. 曹子亦 | 2 🗸                            | 3 🗸                                    | 3 🗸                                                    | 1 🗙                   |             |
| 3. 江子晴 | 2 🗸                            | 3 🗸                                    | 2 🗙                                                    | 1 🗙                   |             |
| 4. 徐子睿 | 2 🗸                            | 3 🗸                                    | 3 🗸                                                    | 1 🗙                   |             |
| 5. 洪子涵 | 2 🗸                            | 3 🗸                                    | 2 🗙                                                    | 1 🗙                   |             |
|        |                                |                                        |                                                        | 頁數:1/1                | < >         |

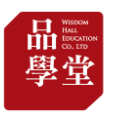

### (8) 瀏覽每項作業的統計狀況

1.「班級分數級距分布狀態」,點選文章標題,可選擇顯示文章 1.

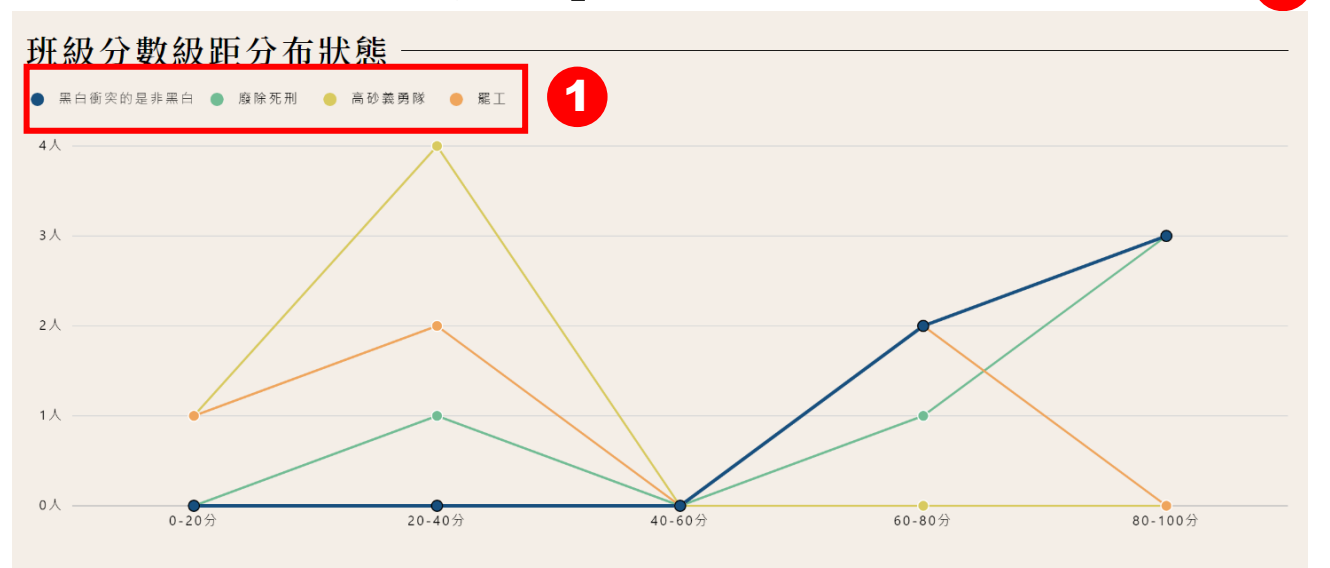

「班級成績走勢」,藍色線條代表全班平均成績走勢,點選個別
 同學的姓名,則會出現紅色線條,代表該位同學的成績走勢2。

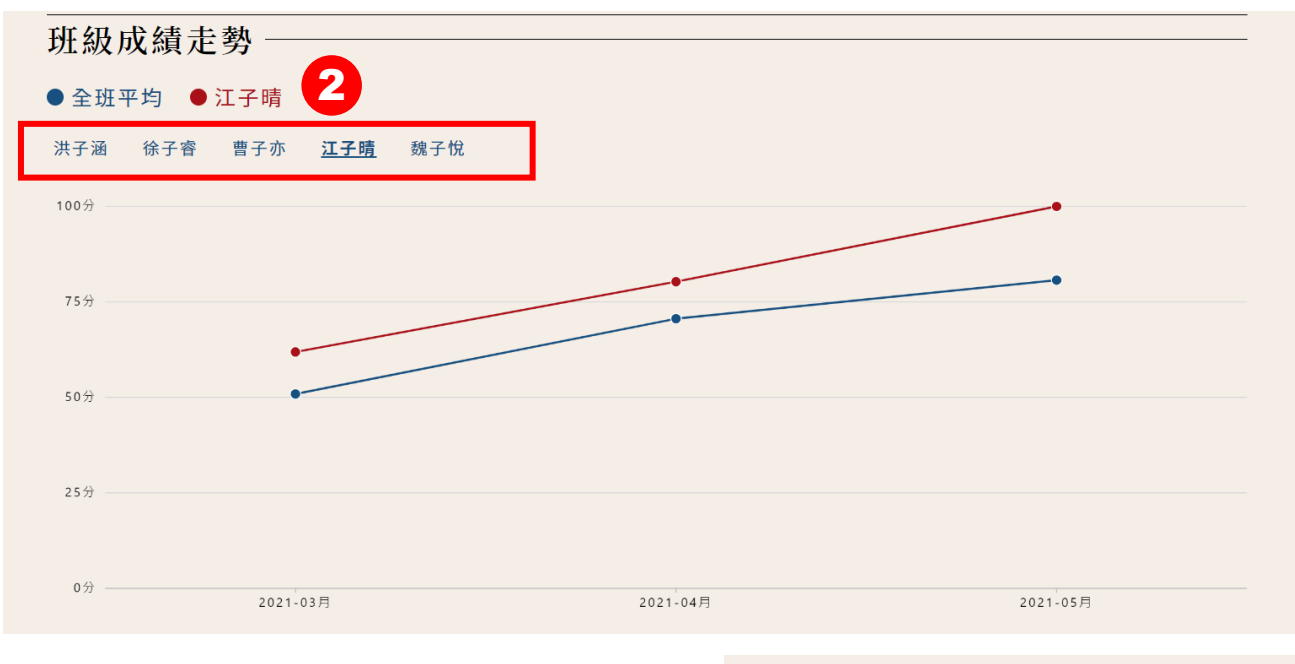

3. 圓餅圖協助分析您的作業組成內
 容,可作為下次出作業的參考。

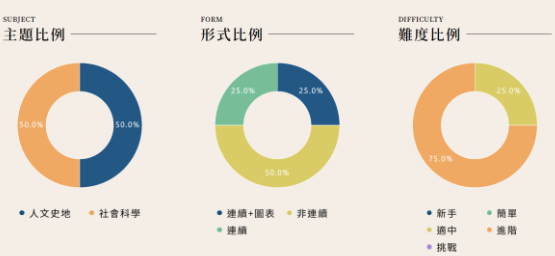

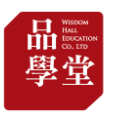

(9)下載作業成績
1.作業名稱→更多→下載成績。
2.下載Excel檔。
3. Excel檔包含3個工作表:

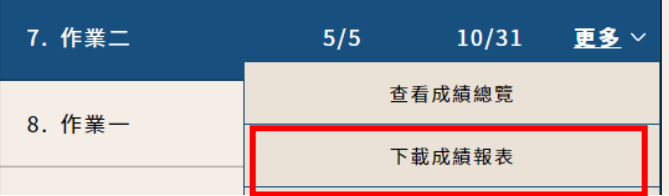

#### 3-1. 成績概覽(全班平均)

| 文章標題      | 主題            | 類型  | 難度  | 平均分數 | 平均花費時間 |
|-----------|---------------|-----|-----|------|--------|
| 鼾睡詩文選     | 文學            | 描述型 | 進階  | 80   | 0:12   |
| 20年後      | 文學            | 敘事型 | 適中  | 76   | 0:16   |
| 歌劇魅影(節錄)  | 藝術文化          | 敘事型 | 進階  | 45.5 | 0:48   |
| 精靈寶可夢GO   | 生活知識          | 描述型 | 適中  | 70   | 0:16   |
| 電影院       | 生活知識          | 議論型 | 適中  | 92   | 0:13   |
|           |               |     |     |      |        |
| 成績概覽 班級分數 | ぬ距分布狀態   成績總覽 | (+) | : 4 |      |        |

#### 3-2. 班級分數級距分布

|      | 分數級距       | 鼾睡詩文選         | 20年後      | 歌劇魅影(節錄)          | 精靈寶可夢GO | 電影院 |
|------|------------|---------------|-----------|-------------------|---------|-----|
|      | 0-20分      | 0             | 0         | 0                 | 0       | 0   |
|      | 20-40分     | 0             | 0         | 4                 | 1       | 0   |
|      | 40-60分     | 1             | 1         | 0                 | 0       | 0   |
|      | 60-80分     | 0             | 1         | 0                 | 2       | 0   |
|      | 80-100分    | 4             | 3         | 1                 | 2       | 5   |
| ● 鼾睡 | 詩文選 🕒 20 🕯 | ∓後 😑 歌劇魅影(節錄) | ● 精靈寶可夢GO | 電影院               |         |     |
| 3人 — |            | *             |           |                   | /.      |     |
| 3人 — |            |               |           |                   | 1.      |     |
| 2人 — |            |               |           |                   | /       |     |
| 1人 — |            |               |           | $\langle \rangle$ | · ·     |     |
| 0人 — |            |               |           |                   |         |     |
|      | 0-20分      | 20-40分        | 40-60分    | 60-80分            | 80-100分 |     |
| • •  | 成績概覽 班級    | 分數級距分布狀態 成績總覽 | (+)       |                   |         |     |

### 3-3. 成績總覽(個人)

| 學生      | 鼾睡        | 詩文選      | 20      | 年後   | 歌劇魅影 | (節錄) | 精靈寶  | 可夢GO | 電   | 影院   |
|---------|-----------|----------|---------|------|------|------|------|------|-----|------|
|         | 分數        | 花費時間     | 分數      | 花費時間 | 分數   | 花費時間 | 分數   | 花費時間 | 分數  | 花費時間 |
| 徐子睿     | 80        | 0:13     | 40      | 0:05 | 36.4 | 0:44 | 66.7 | 0:11 | 100 | 0:13 |
| 曹子亦     | 40        | 0:16     | 80      | 0:19 | 36.4 | 0:26 | 33.3 | 0:14 | 80  | 0:11 |
| 江子晴     | 80        | 0:13     | 100     | 0:14 | 81.8 | 1:15 | 100  | 0:24 | 100 | 0:16 |
| 洪子涵     | 100       | 0:08     | 100     | 0:26 | 36.4 | 0:53 | 66.7 | 0:18 | 100 | 0:12 |
| 魏子悅     | 100       | 0:11     | 60      | 0:17 | 36.4 | 0:46 | 83.3 | 0:13 | 80  | 0:17 |
| ↓ ↓ 成績権 | 既覽   班級分數 | 級距分布狀態 ) | 成績總覽 (4 | -)   |      | :    | •    |      |     |      |

## 【學生帳號】操作說明

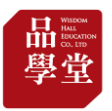

## 二、品學堂閱讀理解數位學習系統「學生帳號」說明

(1) 帳號登入-第1種方式: 由新北市親師生平台登入

1. 連結「新北市親師生平台」網址 <u>https://pts.ntpc.edu.tw/#!/links</u>

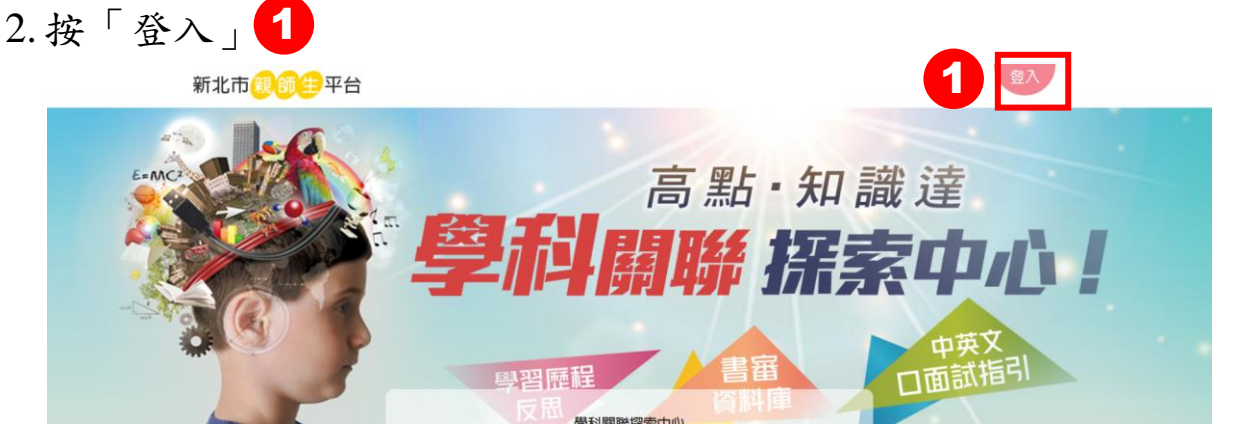

3. 輸入新北市親師生平台帳
 4. 點擊「品學堂」,同意授權
 號與密碼後,按「登入」

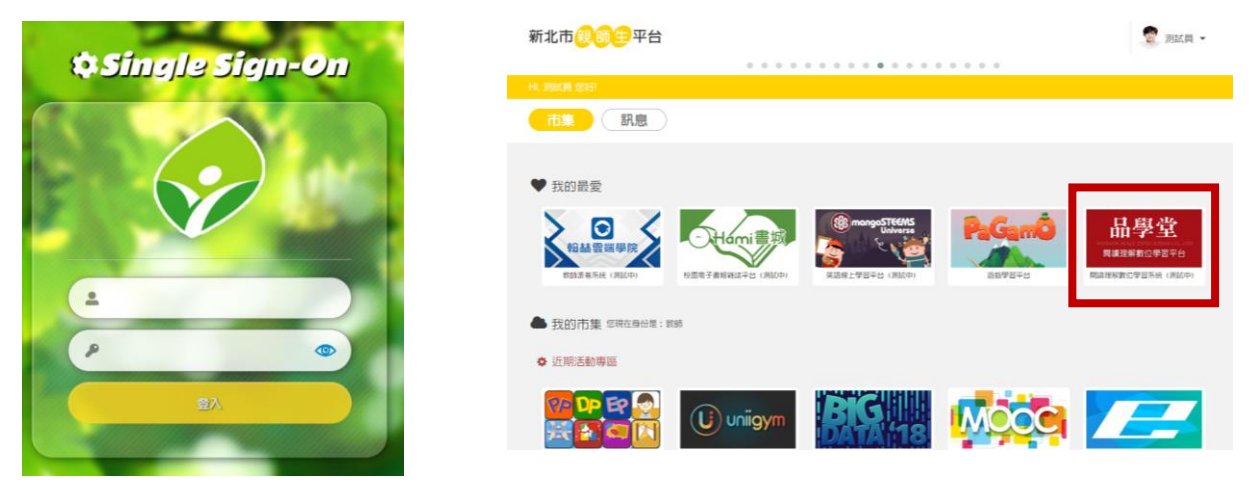

5. 登入後,右上方小人圖標 2 會顯示學生的姓名。

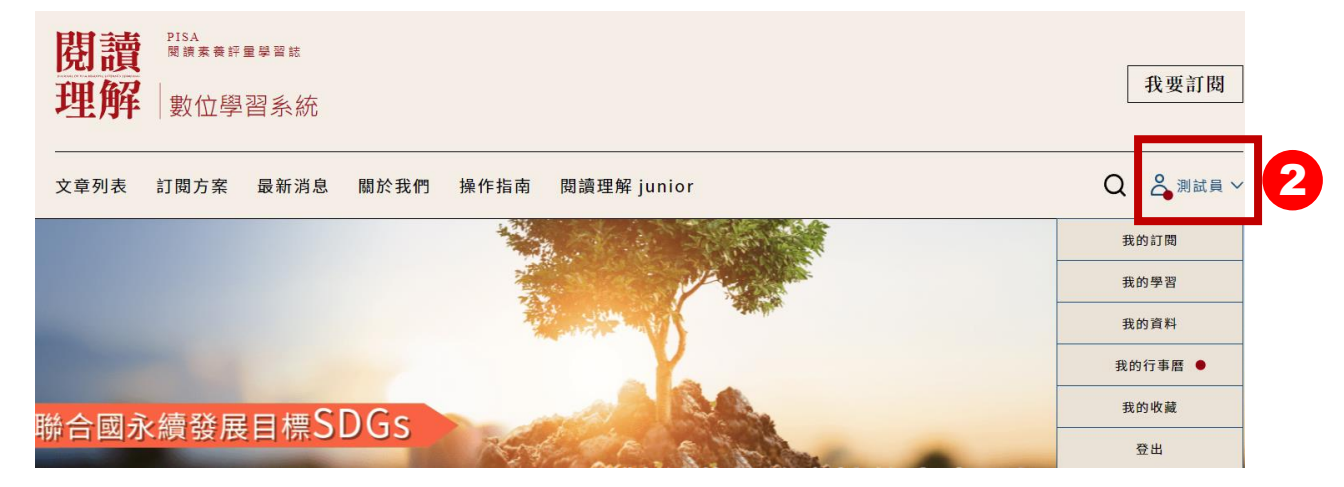

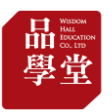

(1) 帳號登入-第2種方式:由品學堂平台登入

1. 新北市親師生從品學堂登入 <u>https://learning.wisdomhall.com.tw/login</u>

2. 按「第三方平台登入」1, 選擇「新北市教育雲端帳號登入」。

| 閱讀理解 | <sup>pisa</sup><br><sup>関請素費評量<br/>數位學習</sup> | <sup>要買認</sup><br>冒系統 |        |                   |                | 第三方登) | 入 |             |
|------|-----------------------------------------------|-----------------------|--------|-------------------|----------------|-------|---|-------------|
| 文章列表 | 訂閱方案                                          | 最新消息                  | 關於我們 놼 | 作指南               | 閱讀理解 junior    |       |   |             |
|      |                                               | 登入 -                  |        | 售箱/手機<br>請輸入      | <b>宮箱 / 手機</b> |       |   | 親子天下/天下網書登入 |
|      |                                               |                       |        | <b>密碼</b><br>請輸入者 | 密碼             | -     |   | 新北市教育雲端帳號登入 |
|      |                                               |                       | 1      |                   | ☆入<br>第三方平台登入  |       |   |             |

3. 輸入新北市親師生平台帳號
 4. 點擊「品學堂」,同意授權。
 與密碼後,按「登入」。

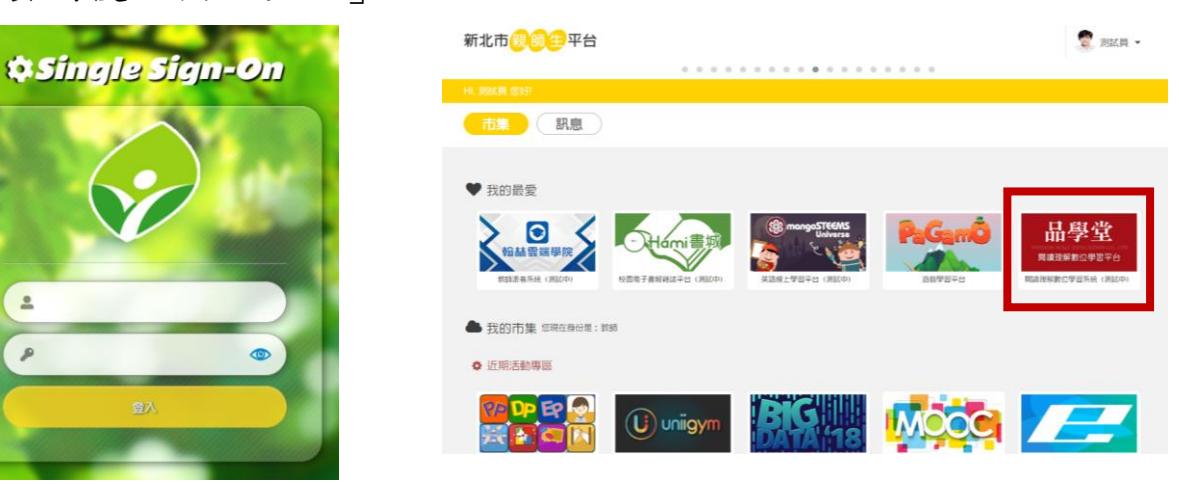

5. 登入後,右上方小人圖標 2 會顯示學生的姓名。

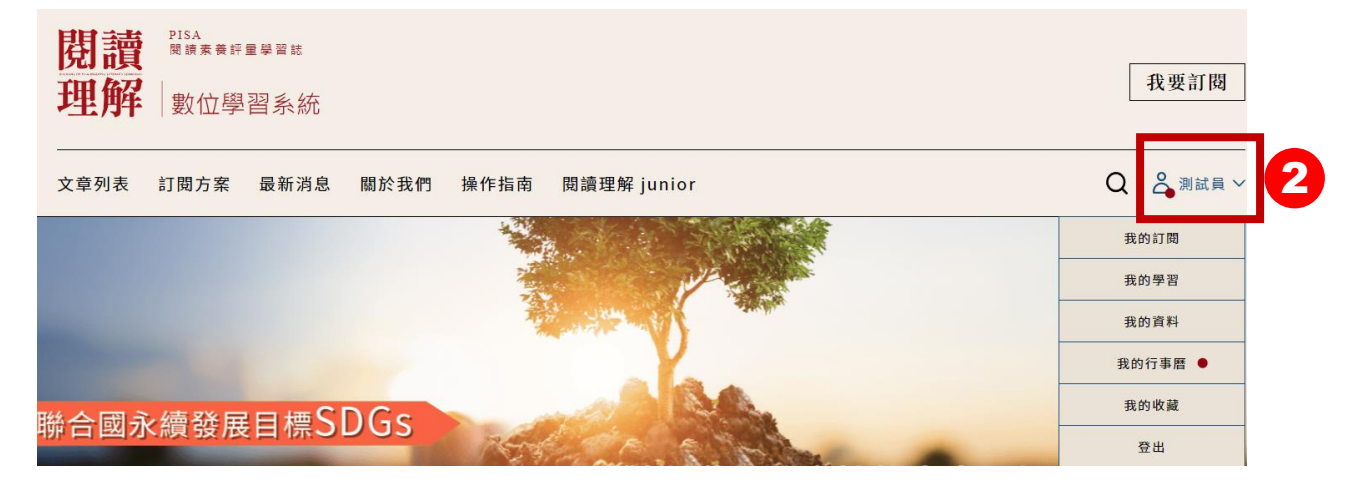

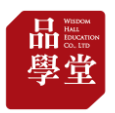

# 6. 登入後,右上方小人圖標會顯示用戶的姓名。 點選姓名出現下拉選單。

| 閉調 <sup> PISA</sup> <sup> 関調素 表評里學習誌</sup><br>理解 ↓ 數位學習系統                                                        | 我要訂閱        |
|----------------------------------------------------------------------------------------------------|-------------|
| 文章列表 訂閱方案 最新消息 關於我們 操作指南 閱讀理解 junior                                                                             | Q 🍐 蔡佩真學生 🗸 |
|                                                                                                    | 我的訂閱        |
|                                                                                                    | 我的學習        |
|                                                                                                    | 我的資料        |
| 課綱議題融入: #家庭教育 #性別平等 #多元文化 #品德教育 #資訊教育 #安全教育 #戶外教育 #國際教育 #原住民富<br>#法治教育 #海洋教育 #還保教育 #人權教育 #生涯規劃 #生命教育 #能源議題 #災害防救 | 我的行事曆       |
|                                                                                                    | 我的收藏        |
| ARTICLES                                                                                                    | 登出          |

點選「我的行事曆」看老師派發的文章。
 點選該計畫就可以閱讀並答題了

| schedule<br>我的閱讀計畫 ———————————————————————————————————— |                         |            |            |            |            |              |  |  |  |
|---------------------------------------------------------|-------------------------|------------|------------|------------|------------|--------------|--|--|--|
| 2022年7月 < > 📝 教師指定閱讀 📝 我的閱讀計畫 + 新增計畫                    |                         |            |            |            |            |              |  |  |  |
| B                                                       | _                       | =          | Ξ          | 四          | 五          | 六            |  |  |  |
| 26                                                      | 27                      | 28         | 29         | 30         | 1          | 2<br>測試閱讀計畫1 |  |  |  |
| 3<br>試閱讀計畫1                                             | 4                       | 5          | 6          | 7          | 8          | 9            |  |  |  |
| 10                                                      | 11                      | 12         | 13         | 14         | 15         | 16<br>閱讀計畫   |  |  |  |
| 17                                                      | 18                      | 19         | 20         | 21         | 22         | 23           |  |  |  |
| 讀計畫                                                     | り請計畫                    | 閱讀計畫       | 閱讀計畫       | 閱讀計畫       | 閱讀計畫       | 閱讀計畫         |  |  |  |
| 24<br>讀計畫                                               | 25<br>民 <del>遺</del> 計畫 | 26<br>閱讀計畫 | 27<br>閱讀計畫 | 28<br>閱讀計畫 | 29<br>閱讀計畫 | 30<br>閱讀計畫   |  |  |  |
|                                                         |                         |            |            |            |            |              |  |  |  |

| schedule<br>我的閱讀言 | 1 -41.    |      |     |     |    |      | ·      |
|-------------------|-----------|------|-----|-----|----|------|--------|
| 2022年7月 《         | 作業完成狀態    |      |     |     |    | ×    | + 新增計書 |
|                   | 標題        | 主題   | 形式  | 類型  | 難度 | 完成狀態 |        |
| <b>H</b><br>26    | 1. 鮭魚之亂   | 生活知識 | 非連續 | 議論型 | 挑戰 | 完成   | 六<br>2 |
|                   | 2. 竊賊     | 社會科學 | 連續  | 敘事型 | 進階 | 完成   | 試閱讀計畫1 |
| 3                 | 3.如果AI學壞了 | 生活知識 | 連續  | 議論型 | 進階 | 完成   | 9      |

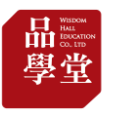

 除了老師派發的文章,也歡迎點擊「文章列表」自由選 擇您要閱讀與答題的文章。

9. 歡迎使用「文章篩選」篩選主題與難度。

| 閱讀<br>理解       | pisa<br>開建業業計算學習法<br>數位學習系統 |                  |   | 我要訂閱      |
|----------------|-----------------------------|------------------|---|-----------|
| 文章列表           | 訂閱方案 最新消息 關於我們              | 操作指南 閱讀理解 junior | Q | ▲ 蔡保真學生 ~ |
| <b>⇒ 文章節</b> 援 | 出版社 ~ 主題 ~ 形式 ~             | · 夏糵 · 勤度 ·      |   |           |

#家庭教育 #性別平等 #多元文化 #品藝教育 #資訊教育 #安全教育 #戶外教育 #編開教育 #原住民議題 #科技教育 #法治教育 #海洋教育 #環保教育 #人權教育 #生産規劃 #生命教育 #施源環題 #災害防救

ARTICLES 最新文章

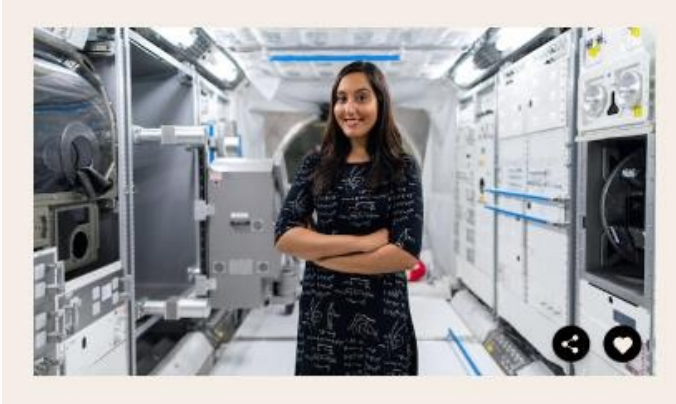

#### 如何在太空中生活

#### (非連續) (說明型) (簡單)

每営看到美國國家航空暨太空總署(National Aeronautics and Spac e Administration,簡稱NASA)所拍攝的太空影片時,你是否也會心 勤的想成為一名太空人,前往浩瀚無垠的宇宙中執行任務呢?成為太空 人後,你將書穿著太空衣,漫步在太空中執行任務,為入築持續探索宇 由的奧秘。不過這些任務可不是短短一天就可以結束,有時要花覺幾個 星期,甚至是幾個月的時間才能完成。那麼在太空中生活,就成為不可 變免的情況。在太空中的生活和在地球上的生活有什麼區別呢?

#生涯規劃 #職業

ARTICLES 推薦文章

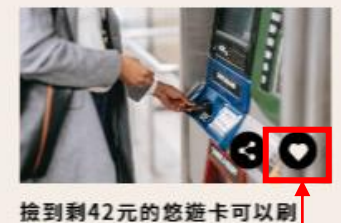

**嗎?** 簡若大眾運輸工具的盛行,悠逝卡已經成為 現代人的必需品。如果你發現一蛋失去主人 的悠逝卡,裡面的儲值金額不多,而且不…

(莲籟+圆表) (說明型) (猶中)

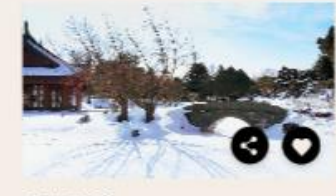

雪中芭蕉

不知道大家對於王維的印象如何?他較廣為 人知的身分大概是「帥人」。除此之外,他 長年觀研佛學,許畫中都常羅合佛家裡理... (遵續+圓表) (碼論型) (獨中)

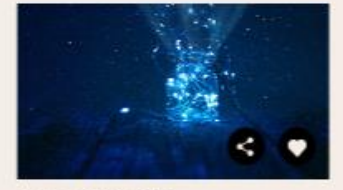

>

夏夜中的小燈籠

對許多人而言。螢火囊代表了兄時回切。人 們總是記得互日傍晚的後院裡,那些在暇崩 飛舞的微光。螢火囊阻亮夏季夜空的景象... (運動) (說明型) (建陷)

點擊「愛心」將文章加入「我的收藏」。

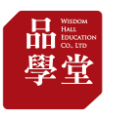

## 10. 點擊「我的學習」可看該帳號的閱讀紀錄與答題成績。

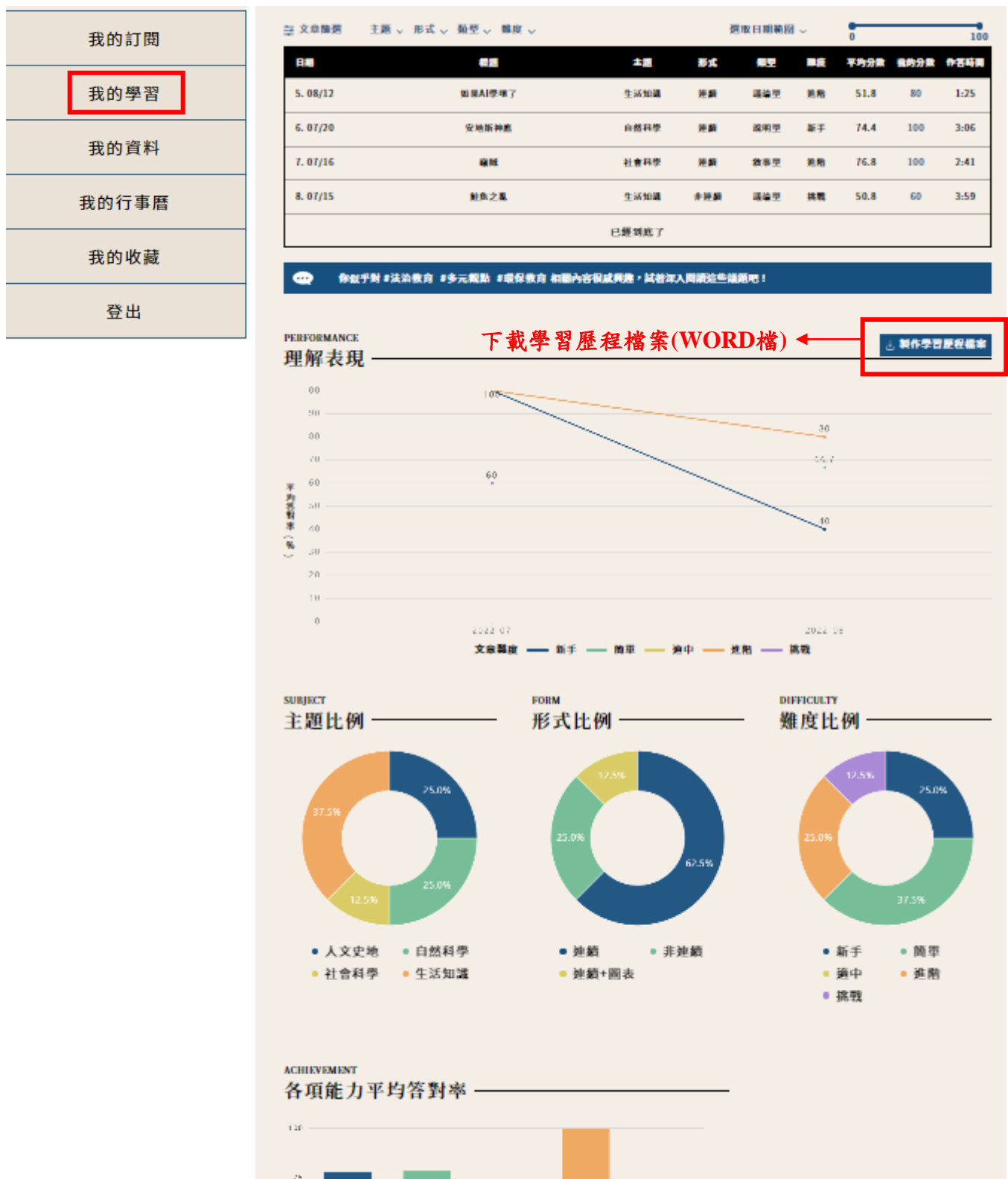

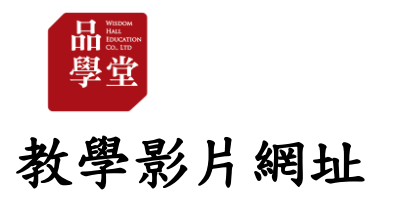

#### https://www.youtube.com/playlist?list=PL01Hm5WL-ilSDsY-2Qnwk3lFCqjle2MtV

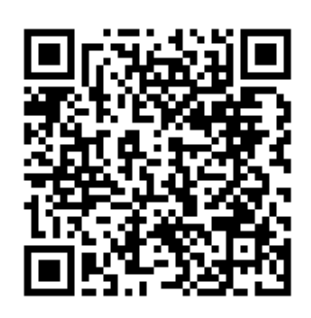

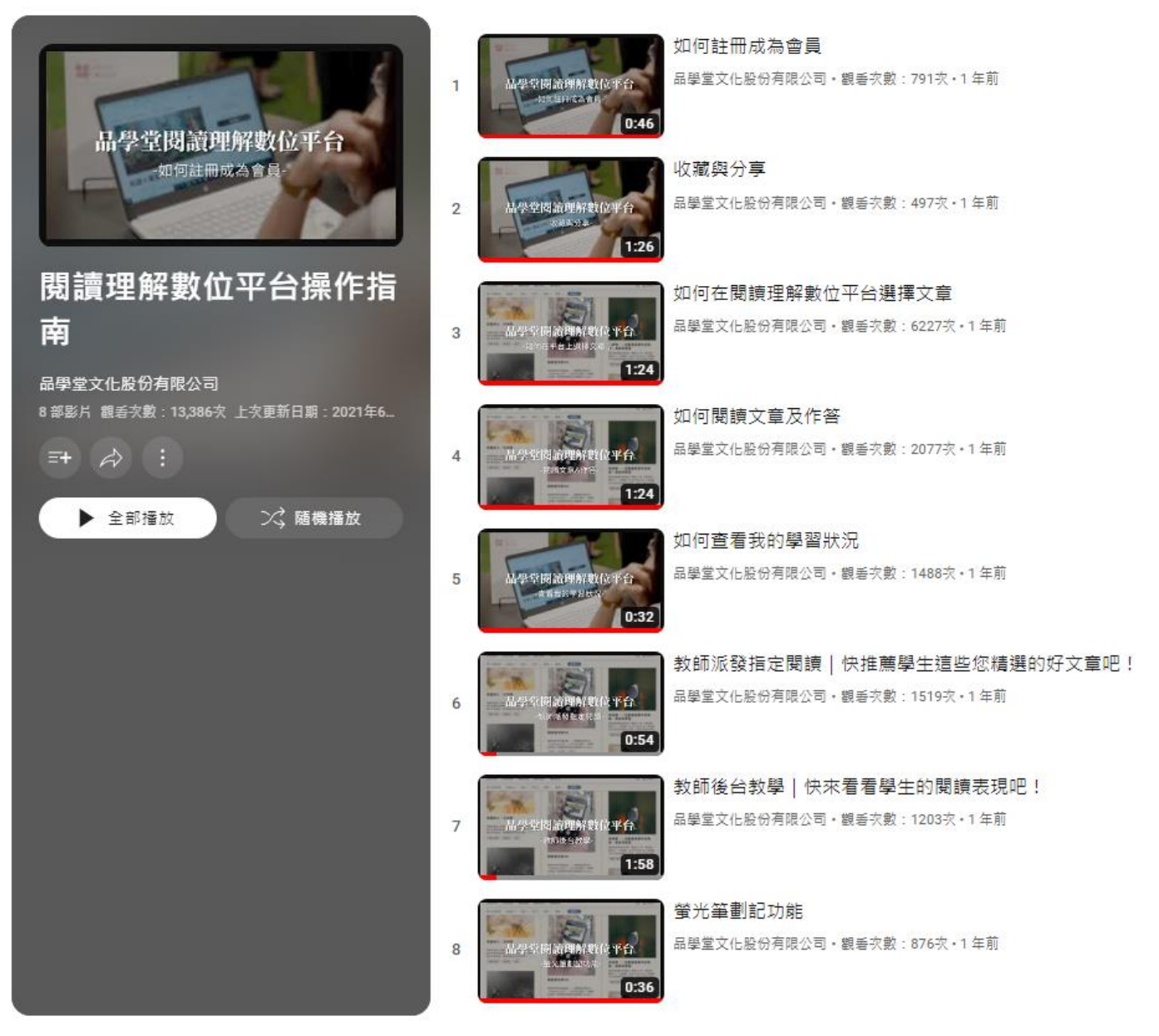